## MEDILIG

Medical Life Guard : An XHR Software Platform

# Microsoft SQL Server 2005 Installation

By

Athanassios I. Hatzis, PhD

9<sup>th</sup> September 2010

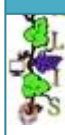

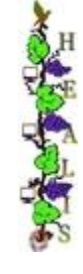

### Installation Overview

### I. Objective:

Installation of Microsoft SQL Server 2005 Express Edition and attachment of MEDILIG database

### II. **Prerequisites/Tested with**:

- 1. MSXML
- 2. .NET v2.5 or higher

### III. Steps to follow:

#### 1. Run Microsoft SQL Server 2005 Express Edition

From: .\MEDILIG\DB\_MSQL\INSTALL\_MSQL\SQLEXPR\_32\_SP3.exe

This is the latest service pack 32bit version for Microsoft SQL Server 2005 Express Edition

You may also decide to download and install other SQL Server 2005 components from Microsoft.

We recommend reviewing the installation process by looking on the following screen captures. Notice the various options and selections during the setup of Microsoft SQL Server.

|                                                                                                    | Installs software components required prior to installing SQL<br>Server.                                                                                                    |
|----------------------------------------------------------------------------------------------------|----------------------------------------------------------------------------------------------------|
| MICROSOFT SOFTWARE LICENSE TERMS<br>MICROSOFT SQL SERVER 2005 EXPRESS EDITION SERVICE<br>PACK 3<br>These license terms are an agreement between<br>Microsoft Corporation (or based on where you<br>live, one of its affiliates) and you. Please<br>read them. They apply to the software named<br>above, which includes the media on which you<br>received it, if any. The terms also apply to any<br>Microsoft<br>* updates,<br>* supplements,<br>* Internet-based services, and<br>* support services | SQL Server Component Update will install the following components<br>required for SQL Server Setup:<br>Microsoft SQL Native Client<br>Microsoft SQL Server 2005 Setup Support Files<br>The required components were installed successfully. |

States a

| Welcome to the Microsoft SQL     Server Installation Wizard                                                                                                    | System Configuration Check<br>Wait while the system is checked for potential installation<br>problems.                                                                                                    |
|----------------------------------------------------------------------------------------------------|----------------------------------------------------------------------------------------------------|
|                                                                                                    | Success 13 Total 0 Error<br>13 Success 0 Warning                                                                                                    |
| Setup will help you install, modify or remove Microsoft                                                                                                    | Details:                                                                                                    |
| SUL Server. To continue, click Next.                                                                                                    | Action Status Message                                                                                                    |
|                                                                                                    | I WMI Service Requirement Success                                                                                                    |
|                                                                                                    | MSXML Requirement Success                                                                                                    |
|                                                                                                    | Operating System Minimum Level Req Success                                                                                                    |
|                                                                                                    | Operating System Service Pack Level Success                                                                                                    |
|                                                                                                    | SQL Server Edition Operating System Success                                                                                                    |
|                                                                                                    | Minimum Hardware Requirement Success                                                                                                    |
|                                                                                                    | Pending Reboot Requirement Success                                                                                                    |
|                                                                                                    | Ø Default Installation Path Permission Re Success                                                                                                    |
|                                                                                                    | Success                                                                                                    |
|                                                                                                    | Filter                                                                                                    |
| < Back Next > Cancel                                                                                                    | Help Next >                                                                                                    |
| Microsoft SQL Server 2005 Express Edition Setup                                                                                                    | 같 Microsoft SQL Server 2005 Express Edition Setup                                                                                                    |
| Registration Information                                                                                                    | Feature Selection                                                                                                    |
| The following information will personalize your installation.                                                                                                    | Select the program features you want installed.                                                                                                    |
| The Name field must be filled in prior to proceeding. The Company field is optional.                                                                                                    | Click an icon in the following list to change how a feature is installed.                                                                                                    |
| Name:                                                                                                    | Database Services     Feature description     Creates the Data folder in the     Data folder                                                                                                    |
|                                                                                                    | Replication Path.                                                                                                    |
|                                                                                                    | Shared Tools                                                                                                    |
| Company:                                                                                                    | Client Components                                                                                                    |
| HEALIS                                                                                                    | Connectivity Components                                                                                                    |
|                                                                                                    | This feature requires 100 MB on your<br>hard drive.                                                                                                    |
| Hide advanced configuration options                                                                                                    | This feature requires 100 MB on your hard drive.  Installation path c:\MSQL2005\ Browse                                                                                                    |
| Hide advanced configuration options                                                                                                    | Installation path c:\MSQL2005\ Browse Disk Cost                                                                                                    |
| Hide advanced configuration options Help < Back Next > Cancel                                                                                                    | Installation path     Erowse       c:\MSQL2005\     Browse       Help     < Back                                                                                                    |
| Hide advanced configuration options Help < Back Next > Cancel Microsoft SQL Server 2005 Express Edition Setup Instance Name                                                                                                    | Installation path       Installation path         c:\MSQL2005\       Browse         Disk Cost       Disk Cost         Help       < Back                                                                                                    |
| Hide advanced configuration options      Help < Back Next > Cancel      Microsoft SQL Server 2005 Express Edition Setup      Instance Name      You can install a default instance or you can specify a named     instance.                                                                                                    | Installation path       Erowse         Installation path       Browse         C:\MSQL2005\       Browse         Help       < Back                                                                                                    |
| Hide advanced configuration options      Help < Back Next > Cancel      Microsoft SQL Server 2005 Express Edition Setup      Microsoft SQL Server 2005 Express Edition Setup      You can install a default instance or you can specify a named     instance.      Provide a name for the instance. For a default installation, click Default instance and click Next. To upgrade an existing default instance, click Default instance. To upgrade an existing     named instance select Named instance and specify the instance name.                                                                                                    | Installation path         c:\MSQL2005\         Browse         Disk Cost         Help         < Back                                                                                                    |
| <ul> <li>Hide advanced configuration options</li> <li>Help &lt; Back Next &gt; Cancel</li> <li>Microsoft SQL Server 2005 Express Edition Setup</li> <li>Microsoft SQL Server 2005 Express Edition Setup</li> <li>Instance Name</li> <li>You can install a default instance or you can specify a named instance.</li> <li>Provide a name for the instance. For a default installation, click Default instance and click.</li> <li>Next. To upgrade an existing default instance, click Default instance. To upgrade an existing named instance select Named instance and specify the instance name.</li> </ul>                                                   | Installation path       Installation path         c:\MSQL2005\       Browse         Help       < Back                                                                                                    |
| Hide advanced configuration options Help <back next=""> Cancel Microsoft SQL Server 2005 Express Edition Setup Microsoft SQL Server 2005 Express Edition Setup You can install a default instance or you can specify a named instance. Provide a name for the instance. For a default installation, click Default instance and click Next. To upgrade an existing default instance, click Default instance. To upgrade an existing named instance select Named instance and specify the instance name.</back>                                                                                                    | This feature requires 100 MB on your         hard drive.         Installation path         c:\MSQL2005\         Browse         Disk Cost         Help <back< td="">         Next &gt;         Cancel         Service Account         Service Account         Service accounts define which accounts to log in.         Image: Customize for each service account         Service:         SQL Server         Image: Customize for each service account         Network service         Image: Customize for each service account         Network service</back<>                                                                                                    |
| <ul> <li>Hide advanced configuration options</li> <li>Help &lt; Back Next &gt; Cancel</li> <li>Microsoft SQL Server 2005 Express Edition Setup</li> <li>Instance Name<br/>You can install a default instance or you can specify a named instance.</li> <li>Provide a name for the instance. For a default installation, click Default instance and click Next. To upgrade an existing default instance, click Default instance. To pugrade an existing default instance and specify the instance name.</li> <li>Provide a name for the instance and specify the instance name.</li> </ul>                                                                       | This feature requires 100 MB on your         hard drive.         Installation path         c:\MSQL2005\         Browse         Disk Cost         Help         < Back                                                                                                    |
| Hide advanced configuration options          Help       < Back                                                                                                    | This feature requires 100 MB on your         hard drive.         Installation path         c:\MSQL2005\         Browse         Disk Cost         Help <back< td="">         Next &gt;         Cancel         Image: Customize for each service account         Service         Square         Square         Image: Customize for each service account         Service:         Square         Image: Customize for each service account         Service:         Square         Image: Customize for each service account         Service:         Square         Image: Customize for each service account         Service:         Square         Image: Customize for each service account         Service:         Square         Image: Customize for each service account         Image: Customize for each service account         Image: Customize for each service account         Image: Customize for each service for eacount         Image: Customize for eacount         Image: Customize for eacount         Image: Customize for eacount         Image: Customize for eacount      <t< td=""></t<></back<> |
| <ul> <li>Hide advanced configuration options</li> <li>Help &lt; Back Next &gt; Cancel</li> <li>Microsoft SQL Server 2005 Express Edition Setup</li> <li>Instance Name<br/>You can install a default instance or you can specify a named<br/>instance.</li> <li>Provide a name for the instance. For a default installation, click Default instance and click<br/>Next. To upgrade an existing default instance, click Default instance. To upgrade an existing<br/>named instance select Named instance and specify the instance name.</li> <li>Default instance</li> <li>Named instance</li> </ul>                                                             | This feature requires 100 MB on your         hard drive.         Installation path         c:\MSQL2005\         Browse         Disk Cost         Help         < Back                                                                                                    |
| <ul> <li>Hide advanced configuration options</li> <li>Help &lt; Back Next &gt; Cancel</li> <li>Microsoft SQL Server 2005 Express Edition Setup</li> <li>Instance Name<br/>You can install a default instance or you can specify a named instance.</li> <li>Provide a name for the instance. For a default installation, click Default instance and click Next. To upgrade an existing default instance, click Default instance. To upgrade an existing named instance and specify the instance name.</li> <li>Provide instance</li> <li>Default instance</li> <li>Named instance</li> <li>SQLExpress</li> </ul>                                                 | This feature requires 100 MB on your         hard drive.         Installation path         c:\MSQL2005\         Browse         Disk Cost         Help         < Back                                                                                                    |
| <ul> <li>Hide advanced configuration options</li> <li>Help &lt; Back Next &gt; Cancel</li> <li>Microsoft SQL Server 2005 Express Edition Setup</li> <li>Instance Name<br/>You can install a default instance or you can specify a named instance.</li> <li>Provide a name for the instance. For a default installation, click Default instance and click Next. To upgrade an existing default instance, click Default instance. To upgrade an existing named instance and specify the instance name.</li> <li>Provide a name for the instance and specify the instance name.</li> <li>Provide a name for the instance and specify the instance name.</li> </ul> | This feature requires 100 MB on your         hard drive.         Installation path         c:\MSQL2005\         Browse         Disk Cost         Help         < Back                                                                                                    |
| <ul> <li>Hide advanced configuration options</li> <li>Help &lt; Back Next &gt; Cancel</li> <li>Microsoft SQL Server 2005 Express Edition Setup</li> <li>Instance Name         <ul> <li>You can install a default instance or you can specify a named instance.</li> </ul> </li> <li>Provide a name for the instance. For a default installation, click Default instance and click Next. To upgrade an existing default instance, click Default instance. To upgrade an existing named instance and specify the instance name.</li> <li>Provide a name for the instance and specify the instance name.</li> </ul>                                                | This feature requires 100 MB on your         hard drive.         Installation path         c:\MSQL2005\         Browse         Disk Cost         Help         < Back                                                                                                    |
| Hide advanced configuration options          Help       < Back                                                                                                    | This feature requires 100 MB on your         hard drive.         Installation path         c:\MSQL2005\         Browse         Disk Cost         Help         < Back                                                                                                    |
| Hide advanced configuration options          Help       < Back                                                                                                    | This feature requires 100 MB on your         hard drive.         Installation path         ct:(MSQL2005)         Browse         Disk Cost         Help         < Back                                                                                                    |
| <ul> <li>Hide advanced configuration options</li> <li>Help &lt; Back Next &gt; Cancel</li> <li>Microsoft SQL Server 2005 Express Edition Setup</li> <li>Instance Name<br/>You can install a default instance or you can specify a named instance.</li> <li>Provide a name for the instance. For a default installation, click Default instance and click. Next. To upgrade an existing default instance, click Default instance. To upgrade an existing named instance and specify the instance name.</li> <li>Provide a name for the instance and specify the instance name.</li> </ul>                                                                        | Installation path       Erowse         Installation path       Browse         c:\MSQL2005\       Browse         Help       < Back                                                                                                    |
| Hide advanced configuration options   Help < Back                                                                                                    | This feature requires 100 MB on your         hard drive.         Installation path         c:\MSQL2005\         Browse         Disk Cost         Help         < Back                                                                                                    |

H

Sold Sold

| Microsoft SQL Server 2005 Express Edition Setup                                                                                                    | PMicrosoft SQL Server 2005 Express Edition Setup                                                                                                    |
|----------------------------------------------------------------------------------------------------|----------------------------------------------------------------------------------------------------|
| Authentication Mode The authentication mode specifies the security used when connecting to SQL Server.                                                                                                    | Collation Settings<br>Collation settings define the sorting behavior for your server.                                                                                                    |
| Select the authentication mode to use for this installation.                                                                                                    | Collation settings for service: SQL Server                                                                                                    |
| C Windows Authentication Mode                                                                                                    | Collation designator and sort order:                                                                                                    |
| ☞ Mixed Mode (Windows Authentication and SQL Server Authentication)                                                                                                    | Greek                                                                                                    |
| Specify the sa logon password below:                                                                                                    | Case - sensitive  Kana - sensitive  Accent - sensitive  Width - sensitive                                                                                                    |
| Enter password:                                                                                                    | SQL collations (used for compatibility with previous versions of SQL Server)     Binary order based on code point comparison, for use with the 850 (Multilingual)                                                                                                    |
| Confirm password:                                                                                                    | Strict compatibility with version 1.x case-insensitive databases, for use with the<br>Dictionary order, case-sensitive, for use with 1252 Character Set.<br>Dictionary order, case-insensitive, for use with 1252 Character Set.<br>Dictionary order, case-insensitive, unnercase preference, for use with 1252 Ch                                                                                                    |
| Help < Back Next > Cancel                                                                                                    | Help < Back Next > Cancel                                                                                                    |
| Microsoft SQL Server 2005 Express Edition Setup                                                                                                    | 🖟 Microsoft SQL Server 2005 Express Edition Setup                                                                                                    |
| Configuration Options<br>Configure user and administrator accounts                                                                                                    | Error and Usage Report Settings<br>Help Microsoft improve some of the SQL Server 2005 components<br>and services.                                                                                                    |
| Enable User Instances<br>This option enables users without administrator permissions to run a separate<br>instance of the SQL Server Express Database Engine.                                                                                                    | Automatically send Error reports for SQL Server 2005 to Microsoft or your corporate<br>error reporting server. Error reports include information regarding the condition of SQL<br>Server 2005 when an error occurred, your hardware configuration and other data. Error<br>reports may unintentionally include personal information, which will not be used by<br>Microsoft.                                                                                                    |
| Add user to the SQL Server Administrator role<br>This option adds the user who is running the SQL Server Express installation program<br>to the SQL Server System Administrator role. By default, users on Microsoft Windows<br>Vista operating system are not members of the SQL Server System Administrator role. | Automatically send Feature Usage data for SQL Server 2005 to Microsoft. Usage data<br>includes anonymous information about your hardware configuration and how you use our<br>software and services.<br>By installing Microsoft SQL Server 2005, SQL Server and its components will be configured to<br>automatically send fatal service error reports to Microsoft or a Corporate Error Reporting<br>Server. Microsoft uses error reports to improve SQL Server functionality, and treats all<br>information as confidential. |
| Help < Back Next > Cancel                                                                                                    | Help <a>Reck</a> Cancel                                                                                                    |
| Microsoft SQL Server 2005 Express Edition Setup                                                                                                    | Microsoft SQL Server 2005 Setup                                                                                                    |
| Ready to Install<br>Setup is ready to begin installation.                                                                                                    | Setup Progress The selected components are being configured                                                                                                    |
| Setup has enough information to start copying the program files. To proceed, click Install. To<br>change any of your installation settings, click Back. To exit setup, click Cancel.                                                                                                    |                                                                                                    |
|                                                                                                    | Product Status                                                                                                    |
| The following components will be installed:                                                                                                    | SQL Setup Support Files     Setup finished     SQL Native Client     Setup finished                                                                                                    |
| SQL Server Database Services                                                                                                    | SQL VSS Writer Setup finished                                                                                                    |
| (Database Services, Replication)  Client Components                                                                                                    | Workstation Components, Books Onlin Setup finished                                                                                                    |
| (Connectivity Components)                                                                                                    |                                                                                                    |
| Help < Back Install Cancel                                                                                                    | Help <<< Back Next >> Cancel                                                                                                    |
| Vhen you press the 'Install' button, the installation rocess will begin. It is going to take some time.                                                                                                    | This is what you will see when the setup is finished.                                                                                                    |
|                                                                                                    | 1                                                                                                    |

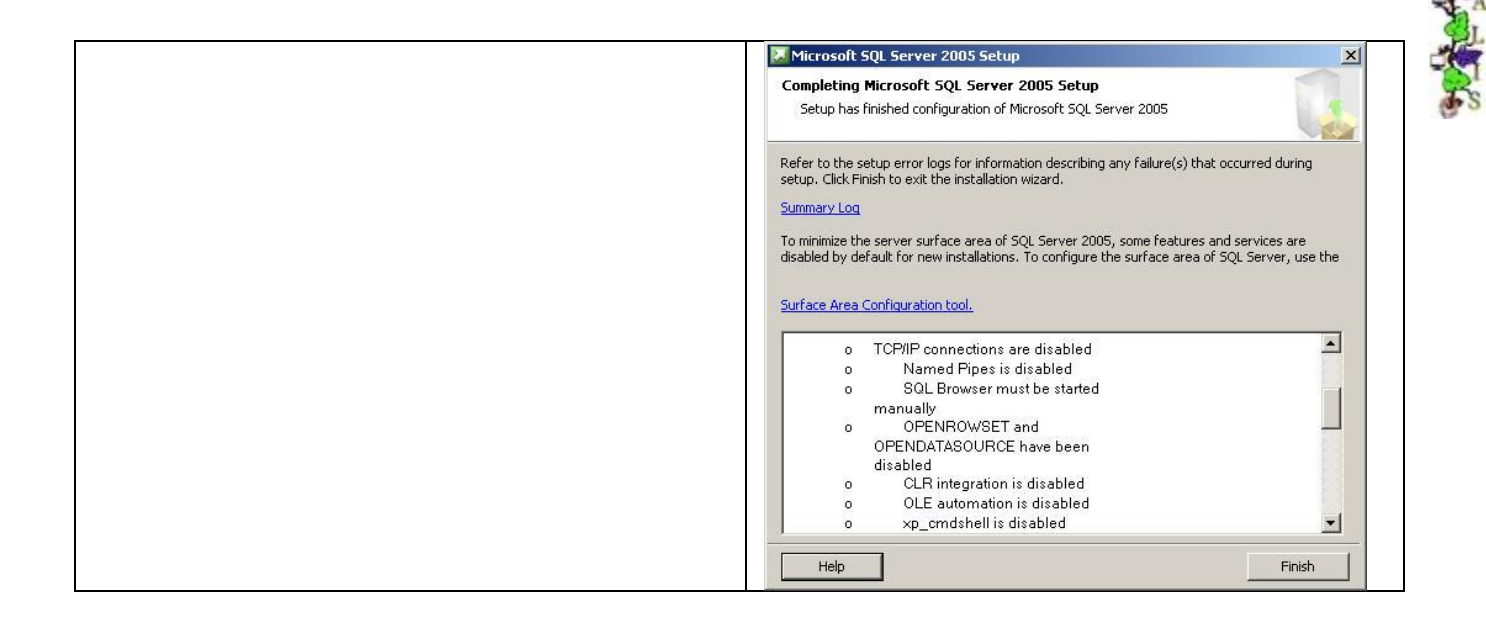

#### 2. You may also install SQL Server 2005 Management Studio Express

From: .\MEDILIG\DB\_MSQL\INSTALL\_MSQL\SQL Server 2005 Management Studio Express.msi

| 🙀 Microsoft SQL Server M       | lanagement Studio Ex                    | press Setup                  | ×                    | 🚰 Microsoft SQL Server Management Studio Express Setup                                                                                                    | ×        |
|--------------------------------|-----------------------------------------|------------------------------|----------------------|----------------------------------------------------------------------------------------------------|----------|
|                                | Welcome to t                            | ne Install Wizard            | for Microsoft        | License Agreement                                                                                                    |          |
|                                | SQL Server M                            | anagement Studi              | o Express            | Please read the following license agreement carefully.                                                                                                    | 2        |
|                                | Setup helps you in                      | stall, modify or remove      | Microsoft SQL Server |                                                                                                    |          |
|                                | Management Stud                         | o Express. To continue       | e, click Next.       | MICROSOFT SOFTWARE LICENSE TERMS                                                                                                    | <b>-</b> |
|                                |                                         |                              |                      | MICROSOFT SQL SERVER 2005 MANAGEMENT STUDIO EXPRESS                                                                                                    |          |
|                                | WARNING: This pr<br>international treat | ogram is protected by<br>es. | copyright law and    | These license terms are an agreement between Microsoft<br>Corporation (or based on where you live, one of its<br>affiliates) and you. Please read them. They apply to<br>the software named above, which includes the media on<br>which you received it, if any. The terms also apply to<br>any Microsoft | T        |
|                                |                                         |                              |                      | C I do not accept the terms in the license agreement                                                                                                    |          |
|                                |                                         |                              |                      |                                                                                                    |          |
|                                | < Back                                  | Next >                       | Cancel               | < Back Next > Cancel                                                                                                    |          |
| 滑 Microsoft SOL Server N       | Management Studio E                     | xpress Setup                 | ×                    | 得Microsoft SOL Server Management Studio Express Setup                                                                                                    | ×        |
| Registration Informati         | on                                      |                              |                      | Feature Selection                                                                                                    |          |
| -<br>The following information | n will personalize your ins             | tallation.                   |                      | Select the program features you want installed.                                                                                                    |          |
| Enter your name and the        | e name of your organizat                | ion in the fields below.     |                      | Click an icon in the following list to change how a feature is installed.                                                                                                    |          |
|                                |                                         |                              |                      | Management Studio Express                                                                                                    | -        |
| Name:<br>Othenessios I. Hetzis |                                         |                              |                      | Installs interactive<br>management tools for run                                                                                                    | ning     |
|                                |                                         |                              |                      | SQL Server, including SQL<br>Server Management Studi                                                                                                    | 0        |
| Company:                       |                                         |                              |                      | Express.                                                                                                    |          |
|                                |                                         |                              |                      |                                                                                                    |          |
|                                |                                         |                              |                      | Installation path                                                                                                    |          |
|                                |                                         |                              |                      | c:\Program Files\Microsoft SQL Server\                                                                                                    |          |
|                                |                                         |                              |                      | Disk Cost                                                                                                    |          |
|                                |                                         |                              |                      |                                                                                                    |          |
|                                | < Back                                  | Next >                       | Cancel               | < Back Next > Cancel                                                                                                    |          |

| Microsoft SQL Server M | Ianagement Studio Express Setup         X           Completing the Microsoft SQL Server         Management Studio Express Setup           Setup has installed Microsoft SQL Server Management Studio Express successfully. Click Finish to exit.         Setup has installed Microsoft SQL Server Management Studio Express successfully. Click Finish to exit. | Interest SQ. Server Houseman Studie Densu     Image: Square Studie Densu     Image: Square Studie Densu       Image: Square Studie Densu     Image: Square Studie Densu     Image: Square Studie Densu       Image: Square Studie Densu     Image: Square Studie Densu     Image: Square Studie Densu       Image: Square Studie Densu     Image: Square Studie Densu     Image: Square Studie Densu       Image: Square Studie Densu     Image: Square Studie Densu     Image: Square Studie Densu       Image: Square Studie Densu     Image: Square Studie Densu     Image: Square Studie Densu       Image: Square Studie Densu     Image: Square Studie Densu     Image: Square Studie Densu       Image: Square Studie Densu     Image: Square Studie Densu     Image: Square Studie Densu       Image: Square Studie Densu     Image: Square Studie Densu     Image: Square Studie Densu       Image: Square Studie Densu     Image: Square Studie Densu     Image: Square Studie Densu       Image: Square Studie Densu     Image: Square Studie Densu     Image: Square Studie Densu       Image: Square Studie Densu     Image: Square Studie Densu     Image: Square Studie Densu       Image: Square Studie Densu     Image: Square Studie Densu     Image: Square Studie Densu |
|------------------------|----------------------------------------------------------------------------------------------------|----------------------------------------------------------------------------------------------------|
|                        | <back cancel<="" finish="" th=""><th></th></back>                                                                                                    |                                                                                                    |

#### 3. Attaching the Pre-built Database Files by Using SQL Server 2005 Management Studio Express

- From the Start menu, point to Microsoft SQL Server 2005, and then click the SQL Server Management Studio icon. Connect with the default account.
- ii. Right-click Databases and select Attach...
- iii. Click Add... File name: .\MEDILIG\DB\_MSQL\DATA\_MDF\MEDILIG\_dat.mdf or browse to search for the file to attach. Click OK

#### 4. Attaching the Pre-built Files by Using SQL Commands

Double Click and run SQL Script :

.\MEDILIG\DB\_MSQL\DATA\_SQL\attach\_medilig\_neurosurgery.sql

#### The following screen captures shows successful installation of MEDILIG\_NEUROSURGERY

| Microsoft SQL Server Management Studio Express                           |                                   |                         |              | - 8 X       | Unacapase Propercies - Meu     | ETP <sup>-</sup> VEDKOROKE | itK1        |                    |                                    |                               | 크비감                |
|--------------------------------------------------------------------------|-----------------------------------|-------------------------|--------------|-------------|--------------------------------|----------------------------|-------------|--------------------|------------------------------------|-------------------------------|--------------------|
| File Edit View Tools Window Community Help                               |                                   |                         |              |             | Select apage                   | Script • 🚺                 | Help        |                    |                                    |                               |                    |
|                                                                          |                                   |                         |              |             | P Files                        |                            |             |                    |                                    |                               |                    |
|                                                                          |                                   | <u> </u>                |              |             | Filegioups                     | Database name              | 8) - E      | REDILIG_NEUROSUF   |                                    |                               |                    |
| Weitegate + *                                                            | Summary                           | n                       |              | • X         | P Options                      | Owner:                     | P           | (INITABLET\ahatzis |                                    | 2                             |                    |
| · 문 방 = Y · 의                                                            |                                   |                         |              |             | Permissions                    | -                          |             |                    |                                    |                               |                    |
| 😑 🚺 MONITABLETI SQLEXPRESS (SQL Server 9.0.4035 - MONITABLETI ahatzis) 🔺 |                                   |                         |              |             | Textended Properties           | L Use tul text             |             |                    |                                    |                               |                    |
| 🖂 🧾 Databases                                                            | Tablec                            |                         |              |             |                                |                            |             |                    |                                    |                               |                    |
| 🗄 📜 System Databases                                                     |                                   |                         |              |             |                                | Dakabase mes.              | 1-          |                    | 1                                  | 1-2                           |                    |
| E 🔰 MEDILIG_NEUROSURGERY                                                 | MONITABLETI, SQLEXPRESSI, Databas | esl/MEDILIG_NEUROSURGER | (Y),Tables   | 95 Ibern(s) |                                | Logical Name               | Filegroup   | Initial Size (MB)  | Autograwth                         | Path                          | File Name          |
| 🗄 📴 Database Diagrams                                                    |                                   |                         |              |             |                                | MEDILUG_dat                | PRIMARY     | 34                 | By 1 MB, unrestricted growth       | c:VM5QL2005VMS5QL1VMS5QLVDATA | mediig_dat.mdf     |
| and doe Administration                                                   |                                   |                         |              |             |                                | MEDILIG_log                | Not Applica | de 1               | By 10 percent, unrestricted growth | c:\MSQL2005\MSSQL1\MSSQL\DATA | medilg_dat_log.LDF |
| sig dbo. Cinical                                                         | Name                              | Schema                  | Created      | -           |                                |                            |             |                    |                                    |                               |                    |
| E Tables                                                                 | System Tables                     |                         |              |             |                                |                            |             |                    |                                    |                               |                    |
| System Tables                                                            | JT_Cx_Address                     | dbo                     | 26/1/2010    |             |                                |                            |             |                    |                                    |                               |                    |
| E dbo.JT_Cx_Address                                                      | IT_Cx_Telecom                     | dbo                     | 26/1/2010    |             |                                |                            |             |                    |                                    |                               |                    |
| 🗄 🔟 dbs.JI_Cx_lelecom                                                    | JT_Dx_Pathologies                 | doo                     | 26/1/2010    |             |                                |                            |             |                    |                                    |                               |                    |
| E do.J UX_Periodges                                                      | T_HPx_Ax                          | doo                     | 19/2/2010    |             |                                |                            |             |                    |                                    |                               |                    |
|                                                                          | T HPx Ox                          | dbo                     | 19/2/2010    |             |                                |                            |             |                    |                                    |                               |                    |
|                                                                          | IT Px Address                     | do                      | 26/1/2010    |             | Connection                     |                            |             |                    |                                    |                               |                    |
| E = duusi PX_Huress                                                      | П Рх Cx                           | doo                     | 26/1/2010    |             | Canar                          |                            |             |                    |                                    |                               |                    |
| E dest_PA_CA                                                             | IT Px Telecom                     | do                      | 13/2/2010    |             | MINITABLET\SQLEXPRESS          |                            |             |                    |                                    |                               |                    |
| E double Alegoria                                                        | IUT Address City                  | do                      | 26/1/2010    |             | Constant                       |                            |             |                    |                                    |                               |                    |
| E debut Address Country                                                  | LUT Address Country               | do                      | 18/2/2010    |             | MINITABLET\abatzic             |                            |             |                    |                                    |                               |                    |
| 🗑 📑 declary defines StateProvince                                        | LUT Address StateProvince         | doo                     | 26/1/2010    |             | #3 v                           |                            |             |                    |                                    |                               |                    |
| 🗑 🗐 dho.UUT Address Type                                                 | ULT Address Type                  | do                      | 18/2/2010    |             | The view connection properties |                            |             |                    |                                    |                               |                    |
| 🗑 📑 dbo.LUT Ax DischarceRegularity                                       | IIIT Av DischarpeRegularity       | dio                     | 26/1/2010    |             |                                |                            |             |                    |                                    |                               |                    |
| 🗑 🗐 dbo.LUT Ax OperativeStatus                                           | UIT Av OperativeStatus            | do                      | 26/1/2010    |             | Progress                       |                            |             |                    |                                    |                               |                    |
| 🗄 🗐 dbo.LUT Ax Status                                                    | TIIT Av Sahs                      | do                      | 26/1/2010    |             | Ready                          | •                          |             |                    |                                    |                               | )                  |
| 🗉 📑 dbo.LUT_Ax_Transfer                                                  | THIT Av Transfer                  | dio                     | 26/1/2010    |             | U                              |                            |             |                    |                                    |                               | u 1 1              |
| 🗄 🗐 dbo.LUT_Ax_Type                                                      | TILIT Av Type                     | dio                     | 26/1/2010    | -           |                                |                            |             |                    |                                    |                               | .00 hettoye        |
| 🗄 📑 dbo.LUT_CEx_CC                                                       | 1                                 |                         | - saj -/2010 | -           |                                | _                          |             |                    |                                    |                               |                    |
| Ready                                                                    |                                   |                         |              |             | 🥼 Έναρξη 🧕 🎯 💃 Microsi         | ift SQL Server Ma          | 📋 Databa    | e Properties - M   |                                    | I (12                         | 🖲 🎘 🌉 🗱 10:40 µ.   |

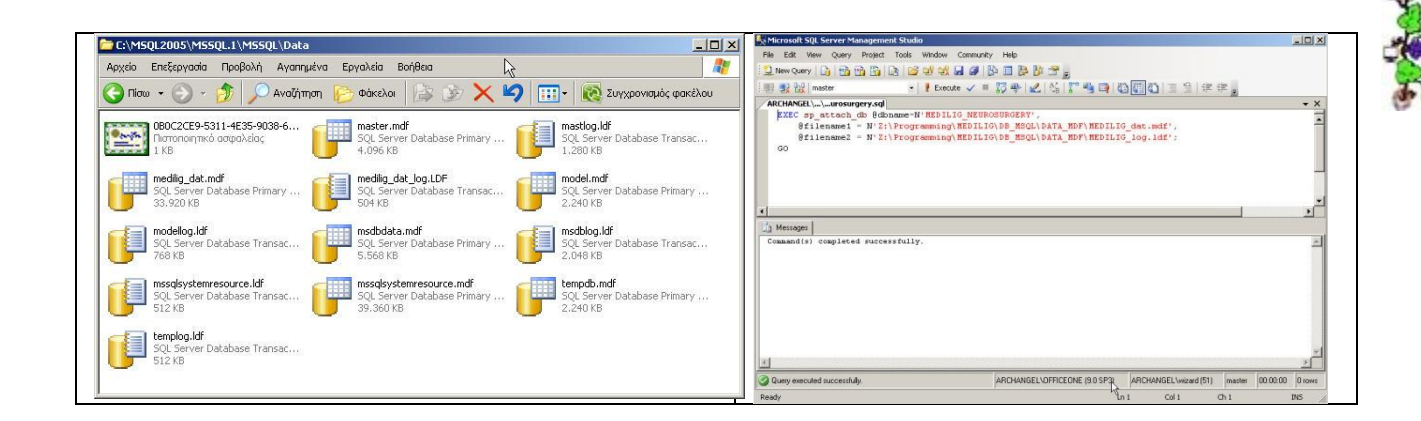